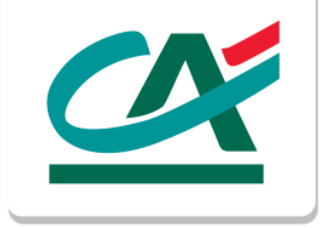

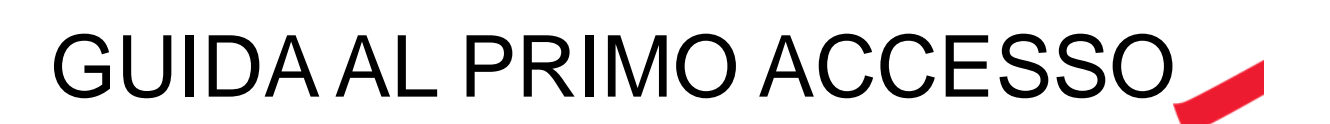

NOWBANKING CORPORATE

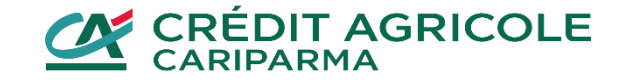

## SELEZIONA BANCA DI APPARTENENZA

- Collegati al sito <u>www.credit-agricole.it</u>
- clicca sul pulsante "ACCESSO CLIENTI" in alto a destra
- comparirà un pup up con le tre banche tra cui scegliere quella di appartenenza

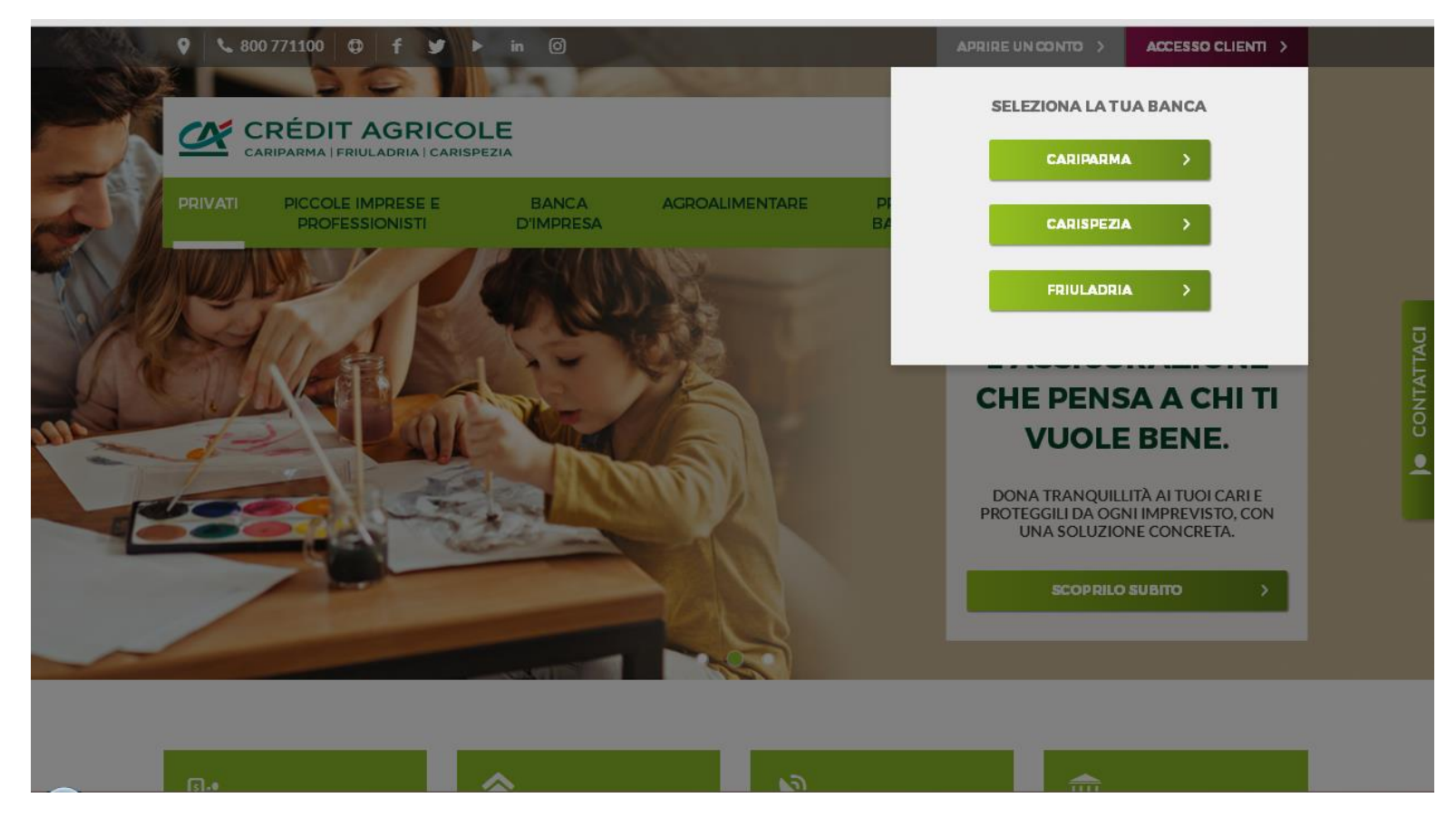

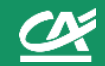

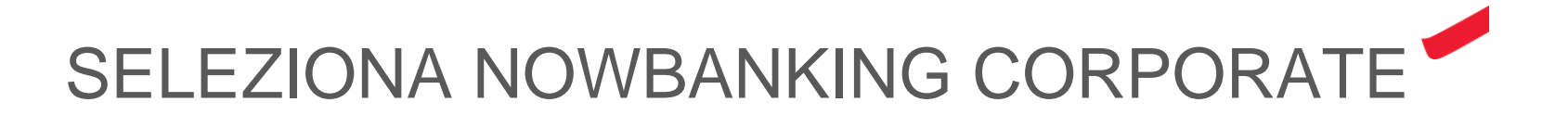

Seleziona Nowbanking Corporate, selezionando tra i bottoni laterali.

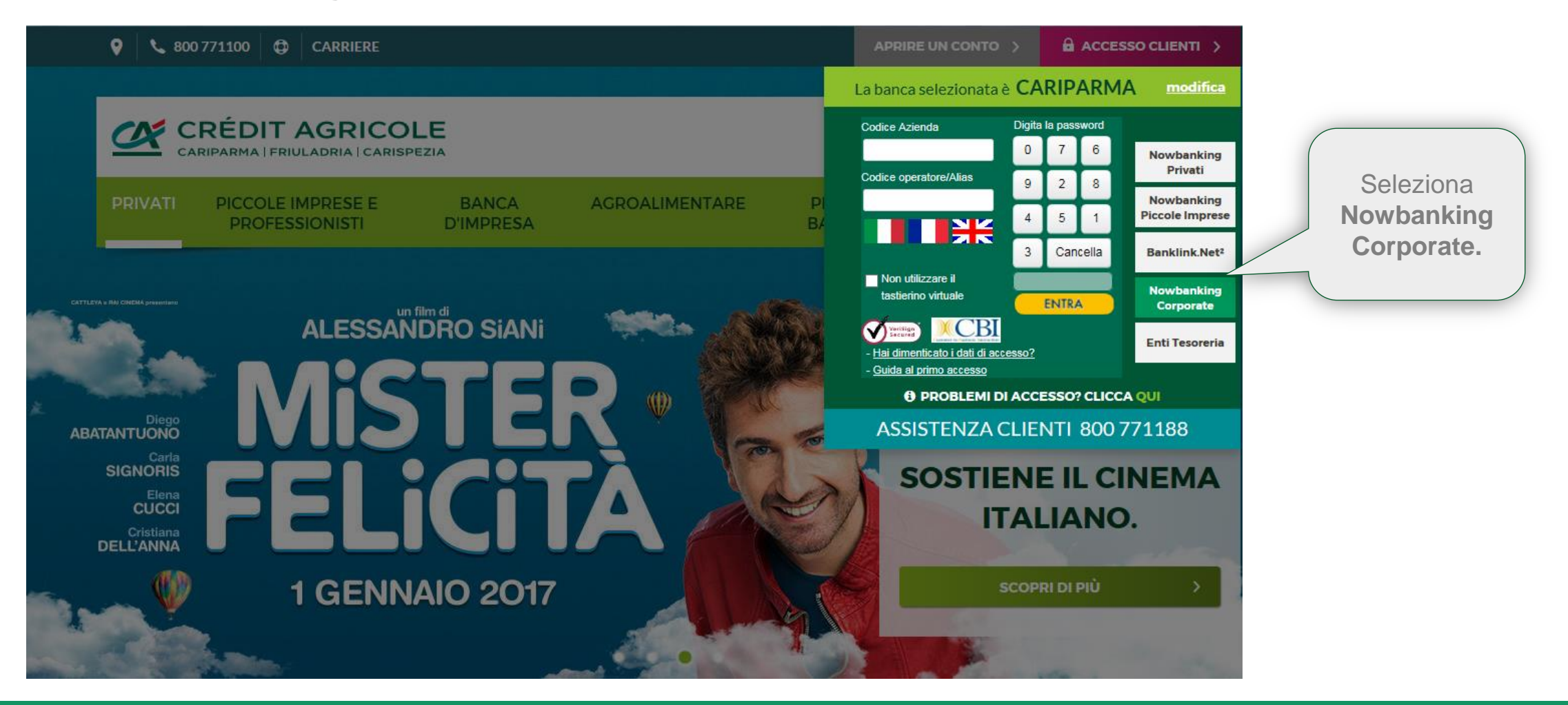

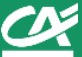

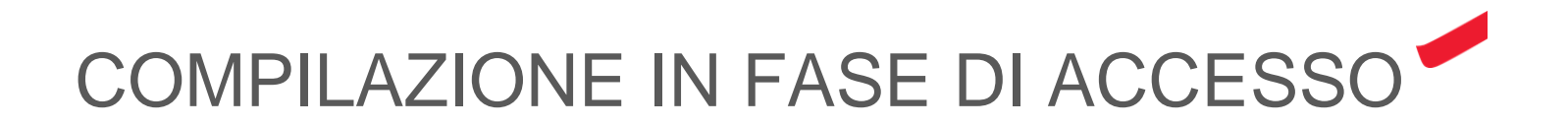

Dopo aver selezionato Nowbanking Corporate, compila i campi presenti nell'area verde:

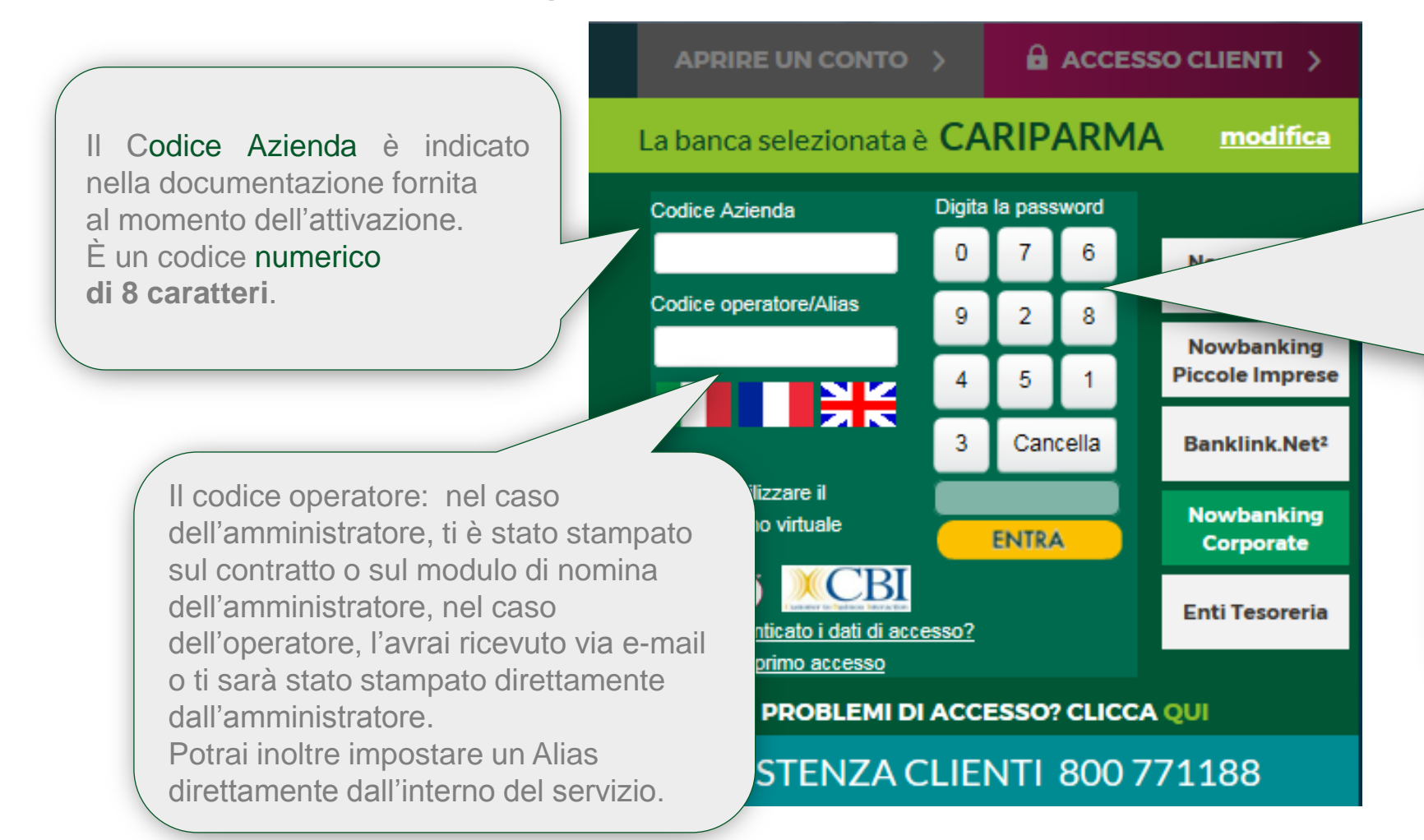

La password di accesso ti è stata inviata via Sms al momento dell'attivazione del servizio in filiale.

È un codice numerico di 9 cifre che digiti su una tastiera virtuale: i numeri cambiano posizione ad ogni accesso per garantirti maggiore sicurezza.

Puoi scegliere di «Non utilizzare il tastierino virtuale» flaggando l'apposita check box, e digitare la password direttamente nel relativo campo che verrà abilitato in scrittura

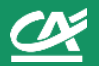

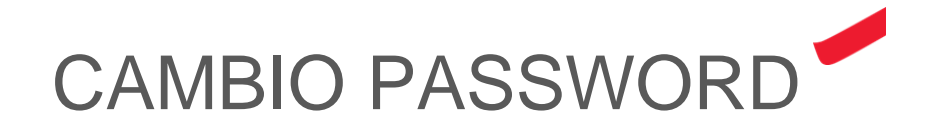

- Se hai inserito i codici correttamente, verrai indirizzato al portale di primo accesso.
- La prima cosa che ti verrà richiesta è il cambio password.
- Ti ricordiamo di scegliere un codice numerico di 9 cifre, non sequenziale dove le cifre non vanno ripetute più di due volte in sequenza.

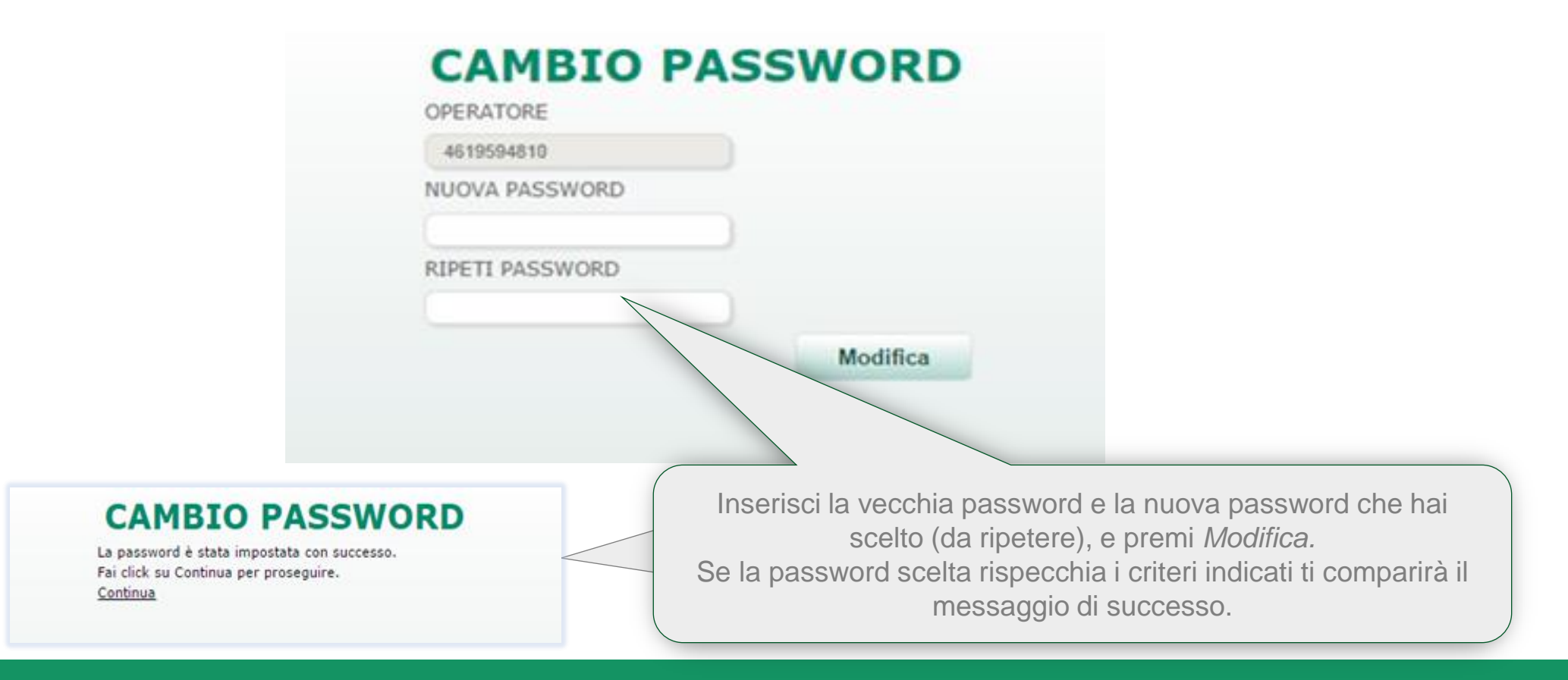

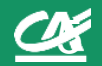

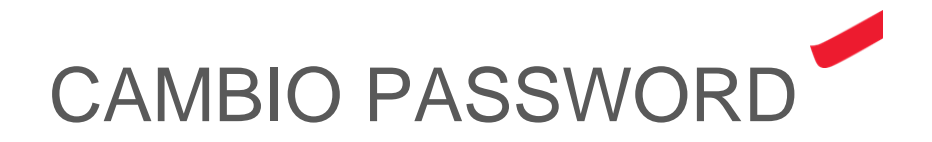

Come sistema operativo potrai scegliere tra Securecall o Token OTP, e attivarlo:

- 1) in fase di primo accesso;
- 2) successivamente all'accesso da apposita voce di menù dedicata alla configurazione del profilo operatore;
- 3) in fase di autorizzazione.

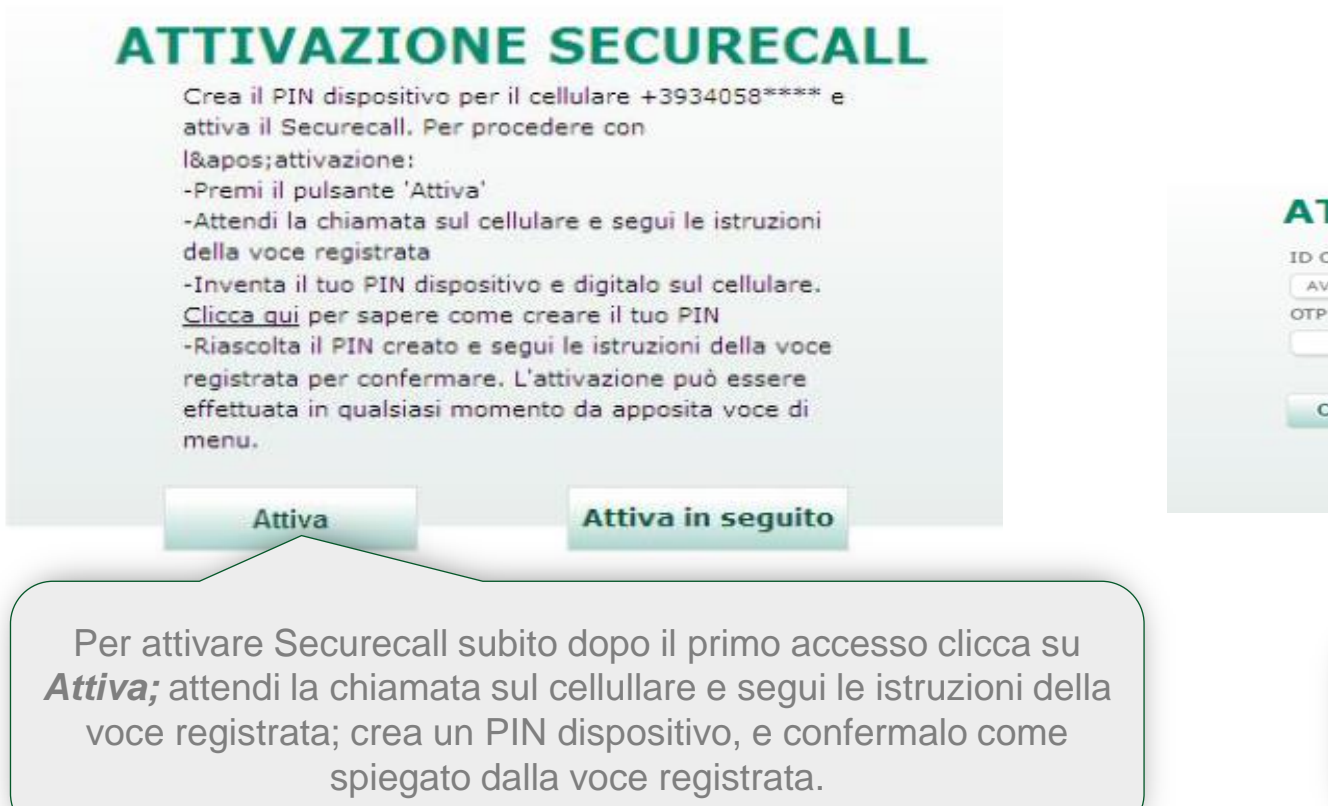

| D CREDENZIALI<br>AVT788330938<br>)TP*      |                                                                                                    |
|--------------------------------------------|----------------------------------------------------------------------------------------------------|
| Conferma                                   | Annulla                                                                                                    |
|                                            |                                                                                                    |
| Nella vie<br>l'Id del <sup>-</sup><br>Codi | leata successiva ti verrà presenta<br>oken da Attivare, e dovrai inserire<br>ce OTP, e premere «Conferma». |

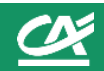

## BENVENUTO IN NOWBANKING CORPORATE

|                   |                                                                                   |                          |                                                                                          |          | ?                                  |                                                   | Strumen                           | ti 🔱 Esci                |  |  |
|-------------------|-----------------------------------------------------------------------------------|--------------------------|------------------------------------------------------------------------------------------|----------|------------------------------------|---------------------------------------------------|-----------------------------------|--------------------------|--|--|
|                   |                                                                                   | 👤 Utente: Operatore Demo |                                                                                          |          |                                    |                                                   | 4                                 |                          |  |  |
|                   |                                                                                   | GRICOLE                  | Data: 23/01/2017 - 11:00                                                                 |          | Ultimo accesso: 23/01/2017 - 11:00 |                                                   |                                   | 800 771188               |  |  |
| A                 | Informative                                                                       | Incassi e<br>Pagamenti   | Investimenti                                                                             | Distinte | Ge<br>Docu                         | stione G<br>Imentale Fir                          | estione<br>anziaria               | Profilo                  |  |  |
| Ban<br><b>H</b> ( | ca > Home<br>DME                                                                  |                          |                                                                                          |          |                                    |                                                   |                                   |                          |  |  |
|                   | News ed i                                                                         | info                     |                                                                                          |          | Notifich                           | e Cash Pooling                                    |                                   |                          |  |  |
| Be                | 27/01/2016 Benvenuto in Nowbanking Corporate<br>Benvenuto in Nowbanking Corporate |                          |                                                                                          |          |                                    | Non sono presenti<br>Notifiche Cash Pooling       |                                   |                          |  |  |
|                   |                                                                                   | IL MIC<br>PE<br>STR      | LEASING<br>LEASING:<br>IL MIGLIOR STRUMENTO<br>PER ACQUISTARE GLI<br>STRUMENTI MIGLIORI. |          |                                    | Avvisi Ri.Ba.  Non sono presenti Avvisi Ri.Ba.    |                                   |                          |  |  |
|                   |                                                                                   |                          | SCOPRIC                                                                                  | OME      | Attiv                              | <b>rita' in sospeso</b><br>Invia all'autorizzazio | Autorizzabile<br>con<br>forzatura | Parzialmente autorizzata |  |  |
|                   |                                                                                   |                          |                                                                                          |          | Incassi SDD                        | AZIEND/                                           | 0<br>0                            | 0                        |  |  |

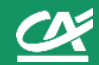

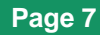